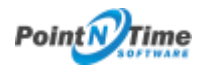

**Enabling Picklist Values** 

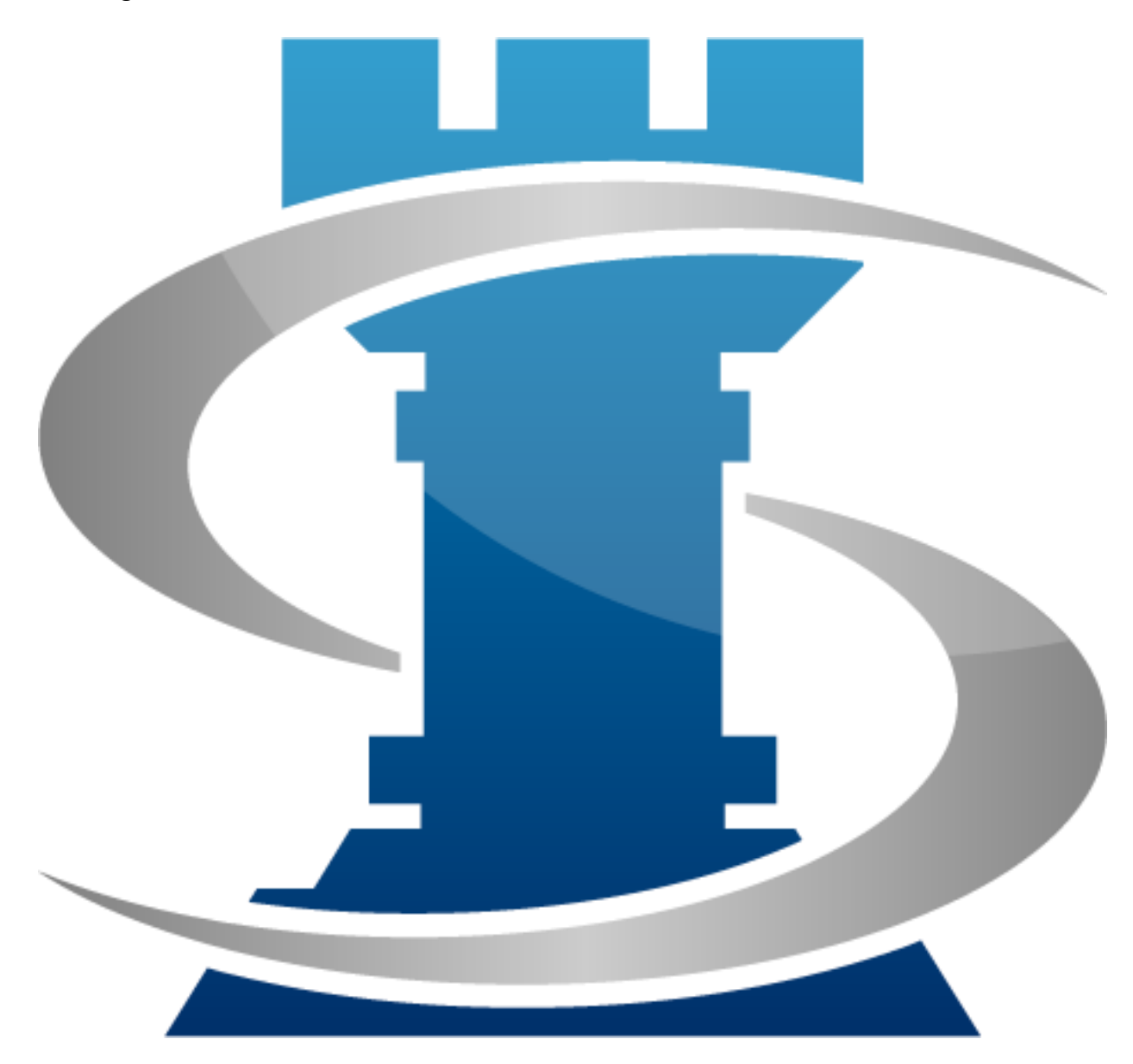

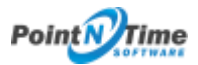

## **Enabling Picklist Values**

NOTE: Organizations using Salesforce Professional Edition, may encounter the following error when attempting to access Picklist values. This is because of an api used by Strategy Mapper is not included in Professional edition. Please go to Appendix 1 for the "work around" to configure the Picklist values.

"Web service callout failed: WebService returned a SOAP Fault: API\_DISABLED\_FOR\_ORG: API is not enabled for this Organization or Partner faultcode=sf:API\_DISABLED\_FOR\_ORG faultactor= Error is in expression '{!init}' in page meetingmapper:addpicklistvalues: (MeetingMapper)"

1. In All Tabs -> click on Add Picklist Values -> the initial time you launch Picklist Values the following error is displayed (*Figure 1*).

| IO Exception: Unauthorized endpoint, please check Setup->Security->Remote site settings. endpoint = https://aprilismmeetingmapper.na30.visual.force.com/services/Soap/m/33.0<br>Error is in expression '{Init/' in page meetingmapper:addpick/listvalues: (MeetingMapper) |
|----------------------------------------------------------------------------------------------------|
| An unexpected error has occurred. Your solution provider has been notified. (MeetingMapper)                                                                                                    |

Figure 1

2. Copy the text highlighted in blue (*Figure 2*).

| pups | Files                 | Leads       | Accounts      | Contacts                 | Opportunities                      | Reports       | Dashboards              | Products    | Forecasts    | +         |                                                                         |  |
|------|-----------------------|-------------|---------------|--------------------------|------------------------------------|---------------|-------------------------|-------------|--------------|-----------|-------------------------------------------------------------------------|--|
| 10   | Except<br>ar is in ex | ion: Uni    | authorized    | endpoint,<br>meetingmapp | please check<br>er:addpicklistvalu | Setup->S      | iecurity->Re<br>Mapper) | mote site : | settings. er | ndpoint = | https://apriismmeetingmapper.na30.visual.force.com/services/Soap/m/33.0 |  |
| An   | inexpecte             | d error has | accurred. You | solution provi           | der has been notifie               | d. (Meetinghi | apper)                  |             |              |           |                                                                         |  |
|      |                       |             |               |                          |                                    |               |                         |             |              |           |                                                                         |  |

Figure 2

 Click on Setup -> Administer-> expand Security Controls -> click Remote Site Settings (*Figure 3*).

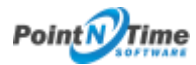

|                                   | Recent tiems            |  |  |  |  |
|-----------------------------------|-------------------------|--|--|--|--|
| Administor                        | Name                    |  |  |  |  |
|                                   | Meeting Template        |  |  |  |  |
| Manage Users                      | Meeting Template Layout |  |  |  |  |
| Manage Apps                       | Opportunity Layout      |  |  |  |  |
| Company Profile                   | Lead Layout             |  |  |  |  |
| Security Controls                 | Contact Layout          |  |  |  |  |
| Health Check New!                 | Campaign Lavout         |  |  |  |  |
| Sharing Settings                  | Account Layout          |  |  |  |  |
| Field Accessibility               | Meeting Export Setting  |  |  |  |  |
| Password Policies                 | Travis Davis            |  |  |  |  |
| Session Settings                  | Travis Davis            |  |  |  |  |
| Login Flows                       |                         |  |  |  |  |
| Network Access                    | Quick Links             |  |  |  |  |
| Activations                       | R Tools                 |  |  |  |  |
| Login Access Policies             |                         |  |  |  |  |
| Certificate and Key Management    | App Quick Start         |  |  |  |  |
| Single Sign-On Settings           | Schema Builder          |  |  |  |  |
| Auth. Providers                   | New custom object       |  |  |  |  |
| Identity Provider                 |                         |  |  |  |  |
| View Setup Audit Trail            | 🥬 Security              |  |  |  |  |
| Expire All Passwords              | New profile 3           |  |  |  |  |
| Delegated Administration          | New permission set      |  |  |  |  |
| Remote Site Settings              | Add seles               |  |  |  |  |
| Named Credentials                 | Add roles               |  |  |  |  |
| File Upload and Download Security |                         |  |  |  |  |
| CORS                              | • · · ·                 |  |  |  |  |

Figure 3

## 4. Click New Remote Site (*Figure 4*).

| All F   | All Remote Sites                                                                                                    |                             |                  |                          |                |               |                    |                  |                    |          |
|---------|----------------------------------------------------------------------------------------------------|-----------------------------|------------------|--------------------------|----------------|---------------|--------------------|------------------|--------------------|----------|
| Below i | Below is the list of Web addresses that your organization can invoke from selectore.com. To add another Web address, cick New Renote Site. |                             |                  |                          |                |               |                    |                  |                    |          |
| Vex:    | Al Ren                                                                                                    | ote Sites 👩 Create New View | ×                |                          |                | /             |                    |                  |                    |          |
|         |                                                                                                    |                             |                  |                          |                |               | ABCD               | EPOHIJKLMNO      | PQRSTUVWXYZ        | Oher All |
|         |                                                                                                    |                             |                  |                          | New Newsle 216 |               |                    |                  |                    |          |
| Actio   |                                                                                                    | Remote Site Name 1          | Namespace Prefix | Remote Site URL          | Active         | Created By    | Orwated Date       | Last Modified By | Last Modified Date |          |
| Edt     | Del 👌                                                                                                    | LinkerhOAuth2               | MeetingMapper    | https://www.inkedin.com  | ×              | Davis, Travis | 4/19/2016 10:44 AM | Davis, Travis    | 415/2016 12:44 AM  |          |
| 601     | Del 👌                                                                                                    | LinkedinOAuthAP1            | MeetingMapper    | https://api.linkadia.com | 1              | Davis, Travis | 4/19/2016 10:44 AM | Davis. Travis.   | 4/18/2016 12:44 AM |          |
| _       |                                                                                                    |                             |                  |                          |                |               |                    |                  |                    |          |

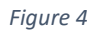

- 5. Enter in the following (*Figure 5*):
  - a. Remote Site Name
  - b. Paste the URL string into Remote Site URL

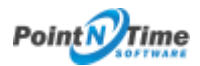

- c. Add a Description
- d. Click Save.

| Remote Site Edit                                        |                                                                                                    |  |  |  |  |  |
|---------------------------------------------------------|----------------------------------------------------------------------------------------------------|--|--|--|--|--|
| Enter the URL for the remote site. All s-controls, Java | Script OnClick commands in custom buttons, Apex, and AJAX proxy calls can access this Web address from salesfo |  |  |  |  |  |
| Remote Site Edit                                        | Save Save & New Cancel                                                                                         |  |  |  |  |  |
| Remote Site Name                                        | Add_Picklist_Values_Strategy_Mapper                                                                            |  |  |  |  |  |
| Remote Site URL                                         | https://aprilsmmeetingmapper.na30.visual.force.com/services/Soap/m/33.0                                        |  |  |  |  |  |
| Disable Protocol Security                               |                                                                                                    |  |  |  |  |  |
| Description                                             | Add, delete, modify pickles values for Strategy Mapper.                                                        |  |  |  |  |  |
|                                                         |                                                                                                    |  |  |  |  |  |
| Active                                                  | 2                                                                                                    |  |  |  |  |  |
|                                                         | Save Save & New Cancel                                                                                         |  |  |  |  |  |
|                                                         |                                                                                                    |  |  |  |  |  |

Figure 5